# 香港科技大学广州 | 科大Go 小程序使用指引

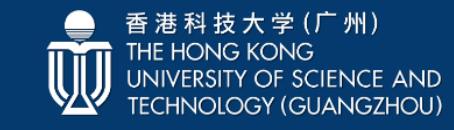

资讯科技处

### ◎ 1、如何进入小程序?

### (1)检索方式(二选一)

- **方法一、**在微信下拉进入"小程序导航栏",输入"香港科技大学广州 | 科大Go"并进行检索;
- **方法二、**用手机微信,扫以下二维码。

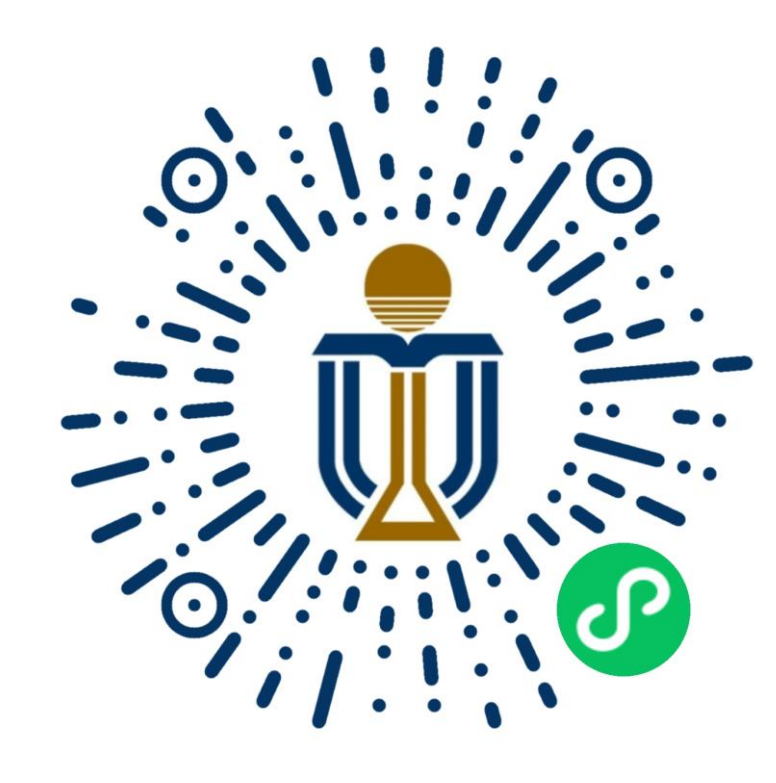

### (2) 登录

- ✓ 打开"香港科技大学广州 | 科大Go"小程序后,根据引导, 选择"校内人员登录"使用广州校园账号及密码进行登录, 即@hkust-gz.edu.cn(教职工)或@connect.hkustgz.edu.cn(学生)邮箱前缀及其密码;
- ✓ "校外人员"使用手机号码进行登录;
- ✓ 小程序会根据用户登录方式,分配对应的功能。

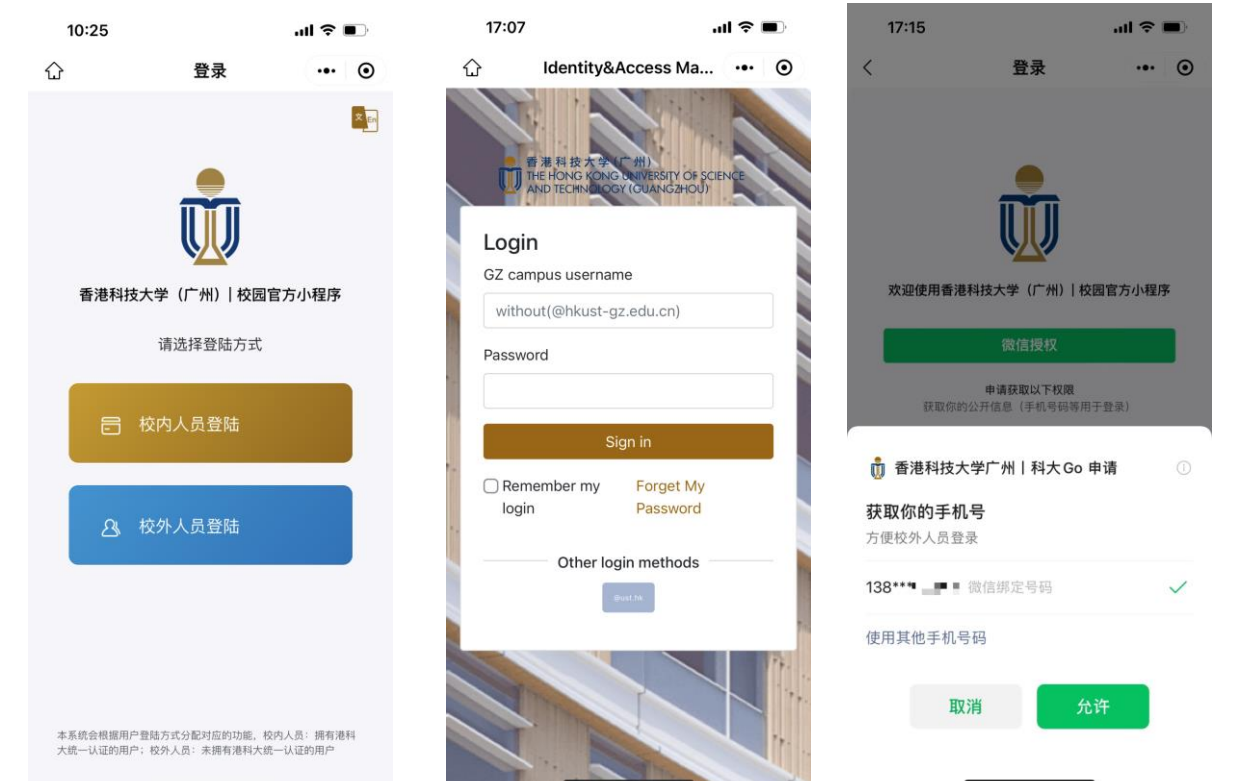

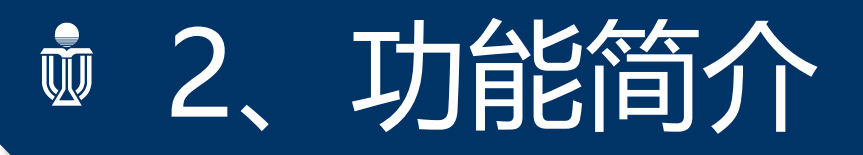

 校内用户(即拥有港科广统一认证的用户,包括教职工、学生等),可通过该小程序一点触达各类智能化服务, 例如报事报修、校园导航、体育馆预约等,未来还将持续上线来访申请、无人车预约等更多服务。

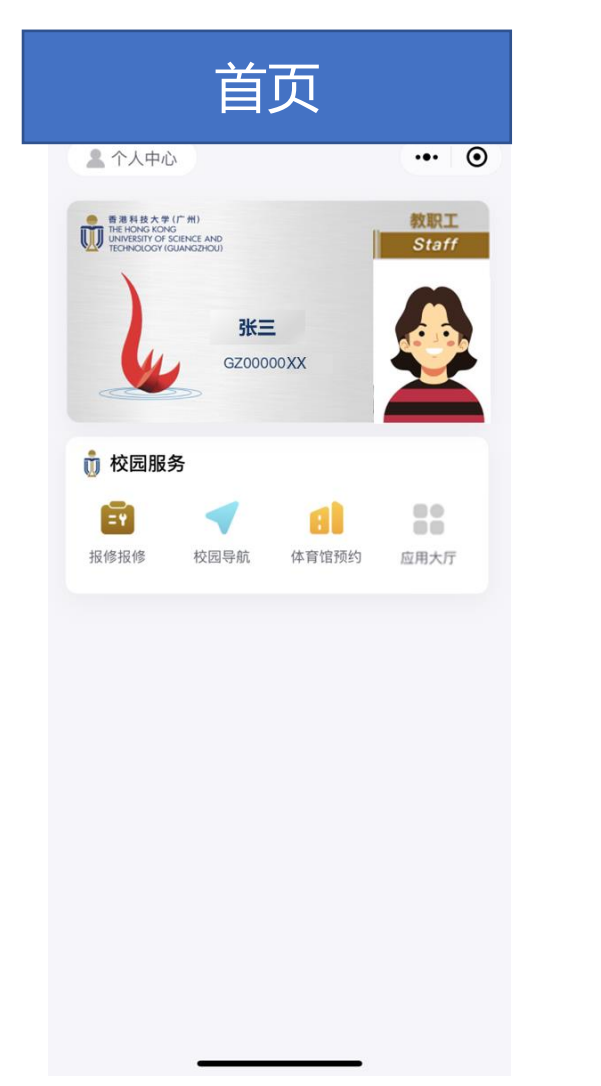

| 报事报修   |              |       |
|--------|--------------|-------|
| <      | 我的工单         | ••• • |
| <      | 我的工单         |       |
| 我受理的 与 | 待处理 > 全部类型 > | 发起工单十 |
|        | 没有更多了        |       |
|        | 9            | 0     |

我的

丁单

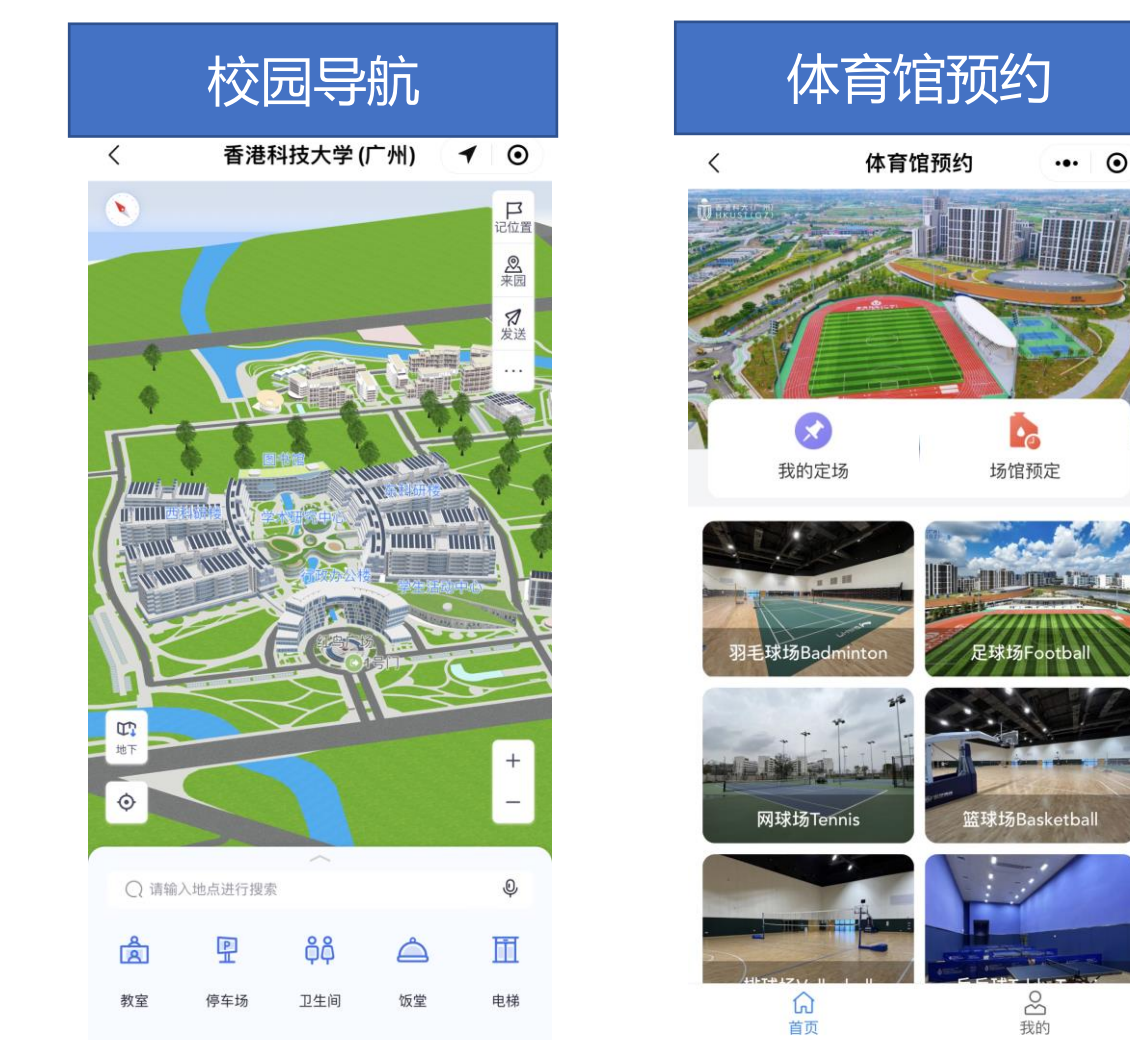

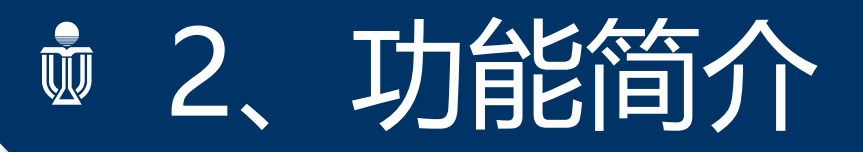

校外用户(即未拥有港科广统一认证的用户,包括家属等),可通过该小程序一点触达各类智能化服务,例如体育馆预约等,未来还将持续上线来访申请、报事报修等更多服务。

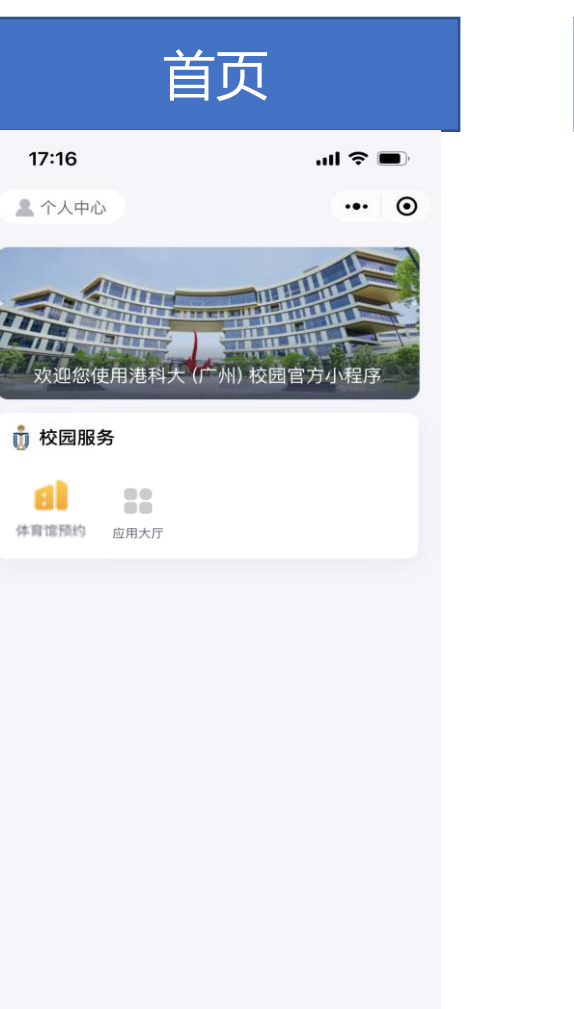

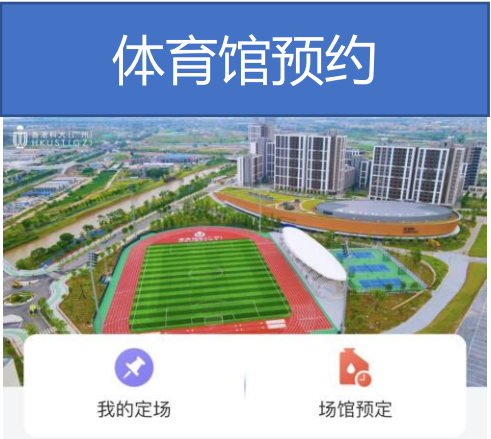

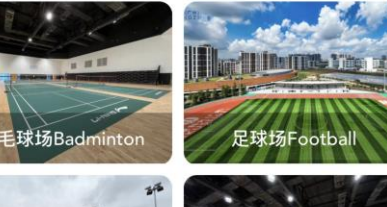

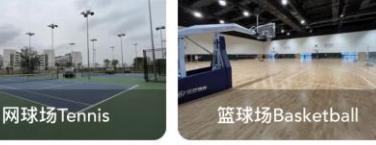

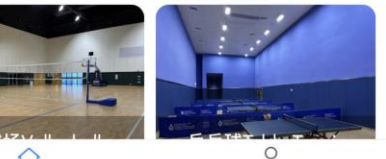

首页

```
2 我的
```

#### 特别说明:

家属如需预约体育场馆,请先由关 联教职工提交钉钉提交【校外人员开 通体育馆预约权限申请】,报备家属 手机号码,申请单通过后,可使用已 报备的手机号码登录,获得相应服务。

## 香港科技大学广州 | 科大Go Mini Program User Guide

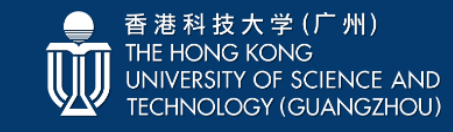

资讯科技处

### 1, How to log in?

#### (1) Search method (choose one)

Method 1. Pull down on WeChat to enter "香港 科技大学广州丨科大Go " and search; Method 2. Scan the following QR code with WeChat on your mobile phone.

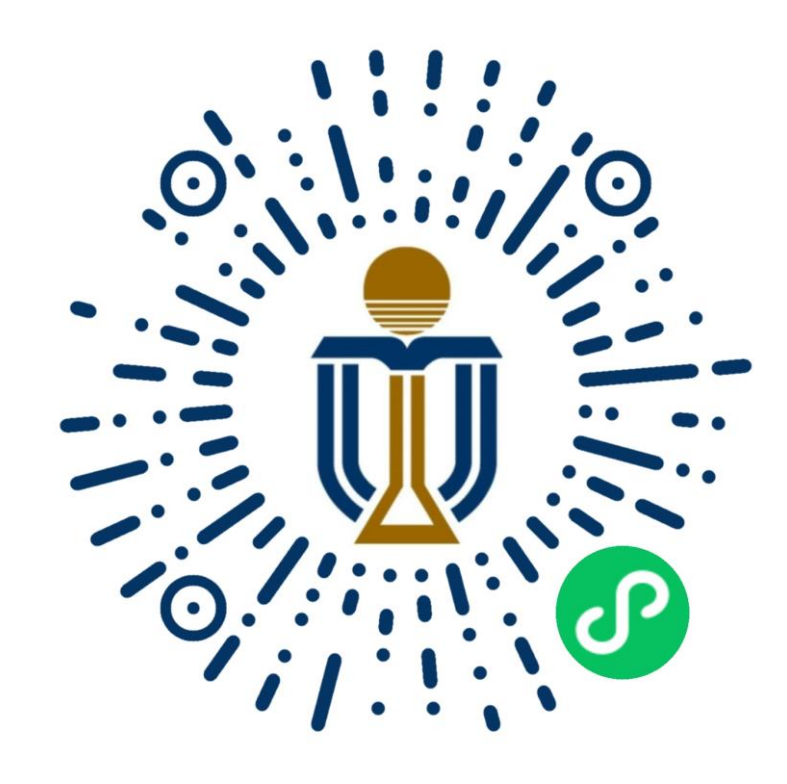

#### (2) Log in

- ✓ After opening the Mini Program, according to the guidance, select "Internal Account" to log in with the Guangzhou campus account and password, namely @hkust-gz.edu.cn (faculty and staff) or @connect.hkust-gz.edu.cn (student) mailbox prefix and its password;
- ✓ "External Account" use mobile phone numbers to log in.

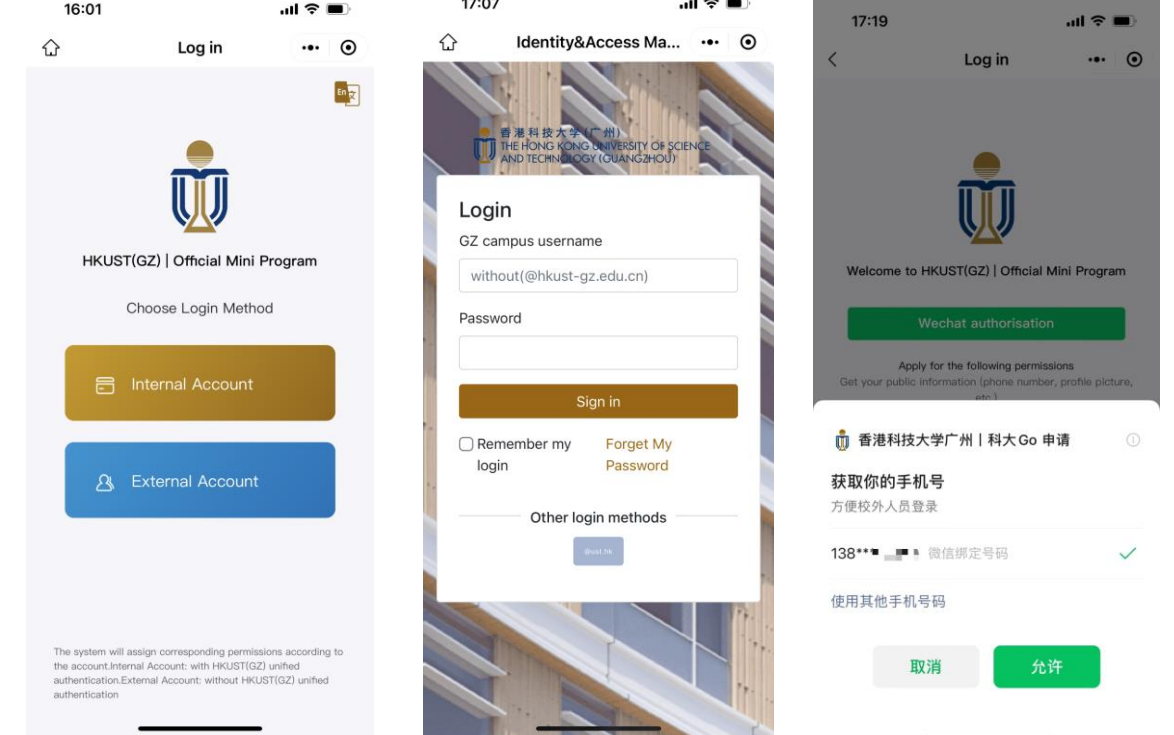

### 2. Introduction Ŵ

**Internal account** (that is, users who have the unified certification of HKUSTGZ, including faculty, staff, students, etc.), can access all kinds of intelligent services through this mini program, such as repair, navigation, reservation, etc. In the future, more services such as visitor application and unmanned vehicle reservations will continue to be

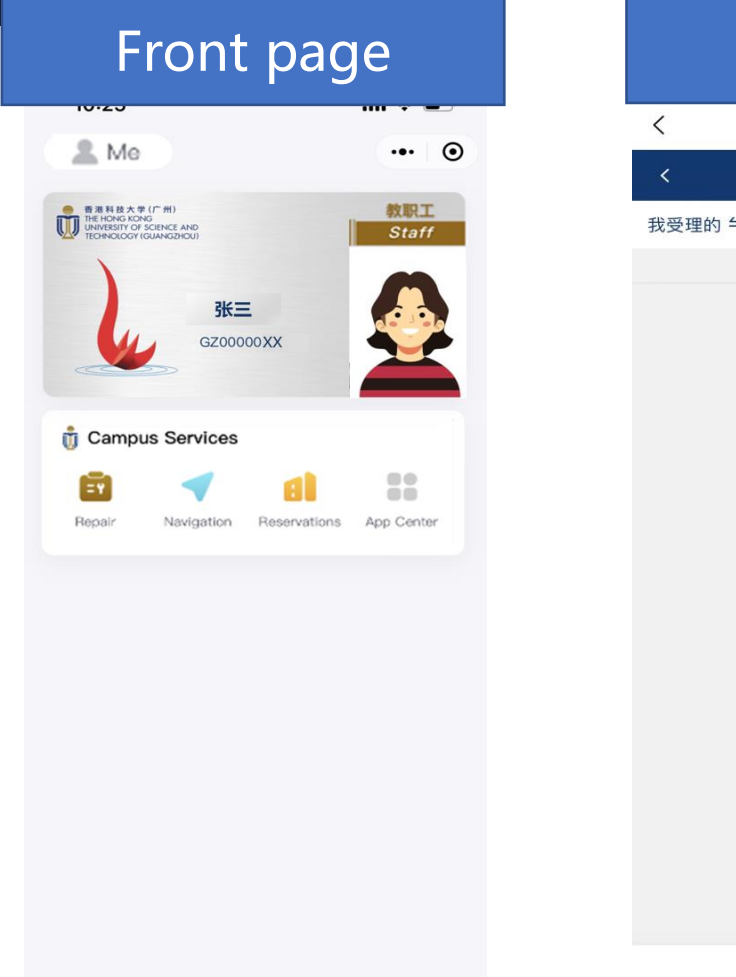

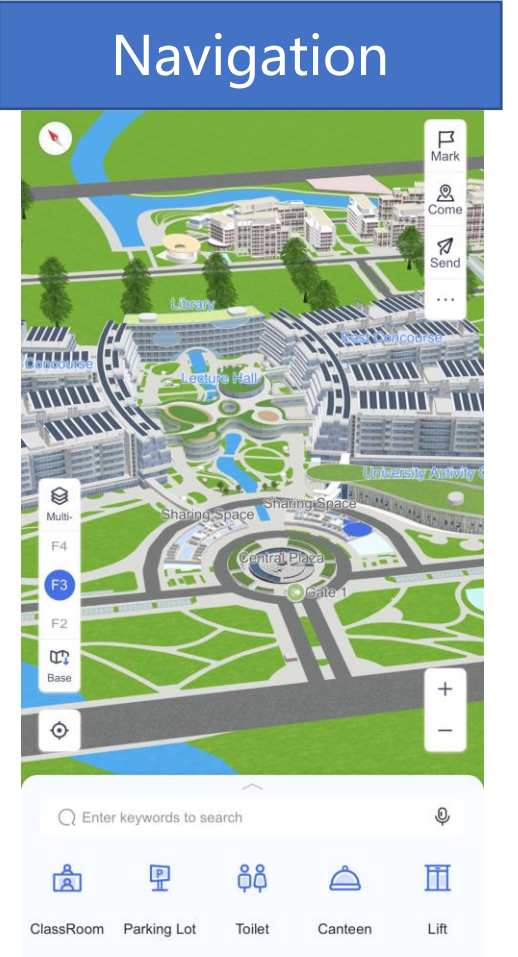

### Reservation

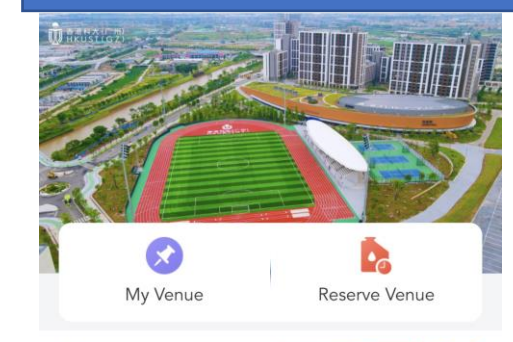

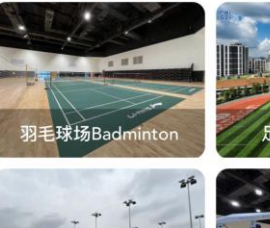

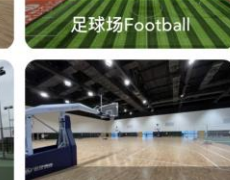

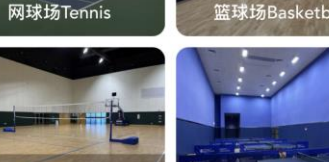

G

Home

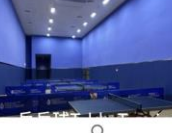

### 2、Introduction

External account (that is, users who do not have the unified certification of HKUSTGZ, including family members, etc.), can access various intelligent services through this mini program, such as gymnasium reservations, etc.. In the future, more services such as online visit application, report for repair and so on will continue to be launched.

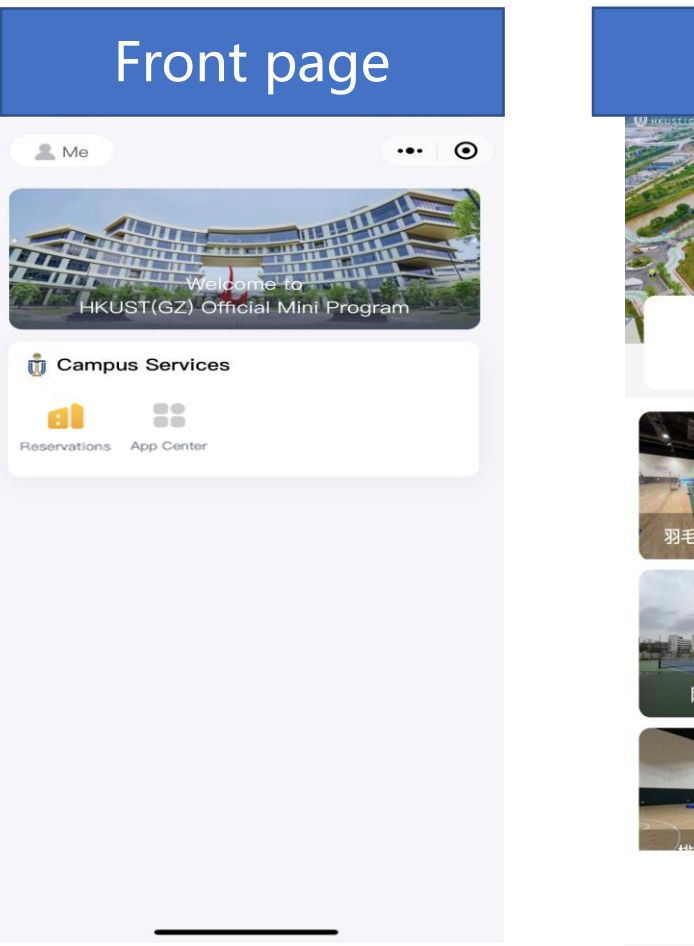

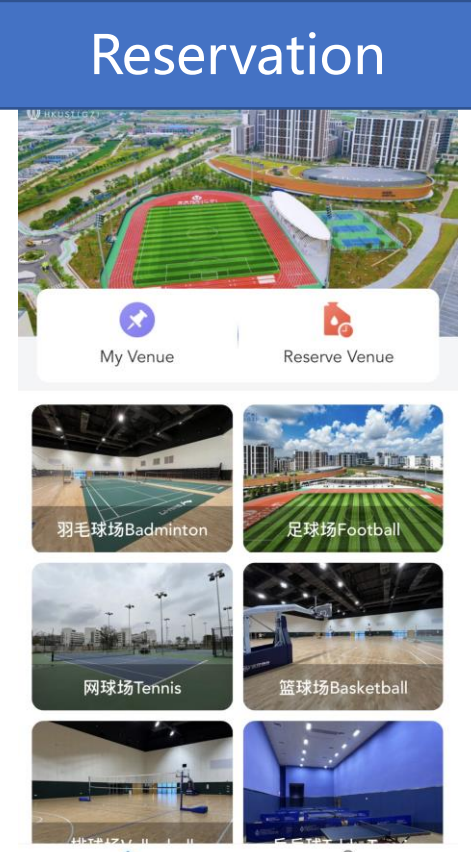

Mine

Home

**Special Note:** 

If family members need to reserve sports venues, please first submit a DingTalk application [校 外人员开通体育馆预约权限申请] by the associated faculty and staff, and report the family's mobile phone number. After the application is passed, you can log in with the registered mobile phone number to obtain the corresponding services.

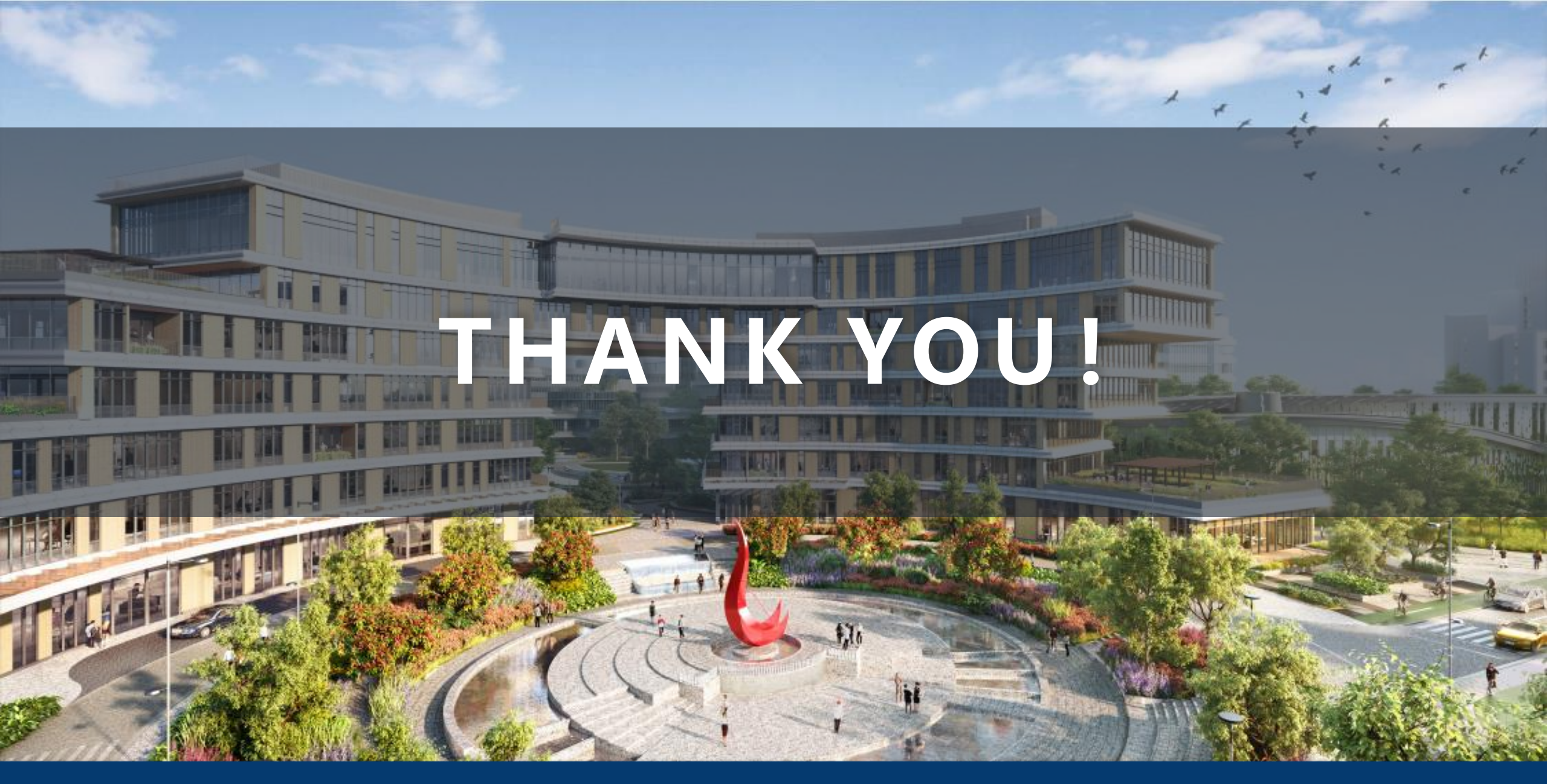

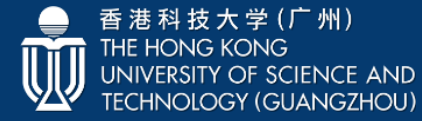